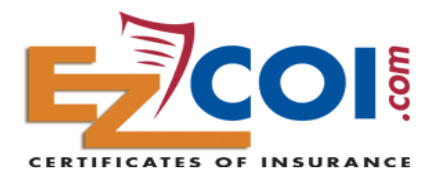

## **User Guide for Agents**

## **REGISTRATION:**

New Agencies select **Agent Subscribe** or **Agent Sign Up** to access the **Registration** screen. Here you begin by selecting your own **User Name and Password** and provide your email address. When finished, click on the **Create Agent Account** button to move through the remainder of the 5 steps shown in the box at the top of the page.

|                      | Step 1 - Set Up Your Account Access        |     |     |
|----------------------|--------------------------------------------|-----|-----|
|                      | Step 2 - Fill In Your Agency Profile       |     |     |
|                      | Step 3 - Click On E-Mailed Activation Link |     |     |
|                      | Step 4 - Log In And Enter Payment Info     |     |     |
|                      | Step 5 - Add Certificates                  |     |     |
|                      |                                            |     |     |
| User Name:           |                                            | *   | ] ? |
| Password:            |                                            | (a) | )   |
| Confirm<br>Password: |                                            | (a) |     |
| E-mail:              |                                            |     | ?   |
| Confirm E-mail:      |                                            |     |     |

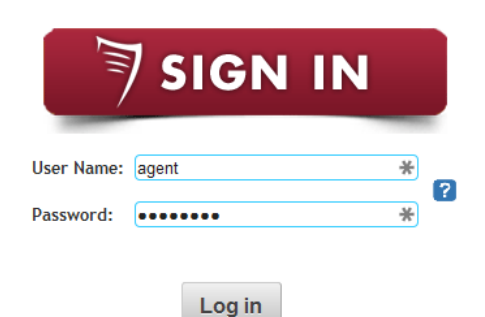

Notice: To enhance security during the initial set up, **Step 3** requires that you go to your email account to click on the **E-mail Activation Verification** sent by EzCOI. The **Activation Link** email will bring you back to the **EzCOI Home page** and allow you to log in. This is where you'll log in to use EzCOI in the future.

After logging in your first time, you can complete your account info, select **Submit Card Information** then move on to the **Agent Control Center** screen shown below.

| Card Type: Select Card Type 💌 |   |
|-------------------------------|---|
| Card Number:                  | ± |
| Card Expiration (MMYY):       |   |
| CVV Code:                     |   |
|                               |   |
| Submit Card Information       |   |

Agent Control Center

Manage Certificates - Add Named Insured Accounts, Modify Existing Certificate Templates.

Approve Certificates - View, Modify & Approve Certificates of Insurance requested by your Insureds.

Completed Certificates - View Certificates of Insurance sent to your Insureds.

Select the **Manage Certificates** option to begin adding certificate templates for your Insureds to access, on their own, whenever they like, without having to call the Agency.

Profile & Settings - Make changes to your account preferences.

## **CERTIFICATE MANAGEMENT:**

Certificates are created on the **Manage Certificates** section of the **Agent Control Center**. Just select Add **New Certificate** and complete the Acord certificate form shown below. Once an initial certificate template is completed and saved, your new Insured will receive an email invitation enabling them to access EzCOI and their complete Certificate template anytime.

| Prod            | ucer                         |              |                             |               | Conta       | ct Name:   |                 |                   |             |    |
|-----------------|------------------------------|--------------|-----------------------------|---------------|-------------|------------|-----------------|-------------------|-------------|----|
| EzCOI Test      |                              |              |                             |               | Phone: Fax: |            |                 |                   |             |    |
| 1880            | W. Judith Lane               |              |                             |               | F-Mail      | :          |                 |                   |             |    |
| Boise, ID 83705 |                              |              | Insurers Affording Coverage |               |             | NAIC #     |                 |                   |             |    |
| Incur           | rod .                        |              |                             |               | A:          |            | 5               |                   |             |    |
|                 | C Danas Company              |              |                             |               | B:          |            |                 |                   |             |    |
| AD              | C Paper Company              |              |                             |               | <u>с.</u>   |            |                 |                   |             | _  |
| 234 Main Street |                              | D.           |                             |               |             |            | $\dashv$        |                   |             |    |
| Twin Falls, ID  |                              | 0:           |                             |               |             |            | $ \rightarrow $ |                   |             |    |
| 833             | 01                           |              |                             | J             | E           |            |                 |                   |             |    |
|                 |                              |              |                             |               | F:          |            |                 |                   |             |    |
| INSR<br>LTR     | Type of Insurance            | ADDL<br>INSR | SUBR<br>WVD                 | Policy Number | er          | Policy EFF | Policy EXP      |                   | Limit       | ts |
|                 | General Liability            |              |                             | 9283238       |             | 12/2/2013  | 11/27/2014      | Each Occurrence   | \$1,000,000 |    |
| Ō               | Commercial General Liability | Ō            | Ō                           |               |             |            |                 | Damage to Rented  | \$          |    |
|                 | 🔲 🔲 Claims-made 🗌 Occur      |              |                             |               |             |            |                 | Med Exp           | \$          |    |
|                 |                              |              |                             |               |             |            |                 | Pers & ADV Injury | \$          |    |
|                 |                              |              |                             |               |             |            |                 | General Aggregate | \$          |    |
|                 | Genl Agg Limit Applies Per   |              |                             |               |             |            |                 | Prod-Comp/Op Agg  | \$          |    |
|                 | Policy Proj Loc              |              |                             |               |             |            |                 |                   | \$          |    |
|                 | Automobile Liability         |              | 0                           |               |             |            |                 | Comb Single Lim   | \$          |    |

The Manage Certificates section is also where you will update existing Certificates at renewal.

The Agent Control Center also allows you to:

• Approve any certificates that contain **Additional Insured**, **Waiver of Subrogation** or any special language written into the **Description** section. You will be notified of these enhanced types of certs by email, and the COI will not be released without your approval.

| Named Insured     | Date Created         |                    |
|-------------------|----------------------|--------------------|
|                   | T                    |                    |
| ABC Paper Company | 12/5/2013 5:25:44 PM | Review and Approve |

- Search for, view and edit completed Certificates that have been delivered.
- View and Edit the information on your Agent profile.

Once Insureds have access to their Certificate template, they can complete or request a Certificate any time they need one from their desktop or mobile device. All this is done without having to consume agency time processing certificates.